【Windows10】(Professional 以上の Edition のみ) ※『パスワード保護』を「無効」にしても「有効」に戻る

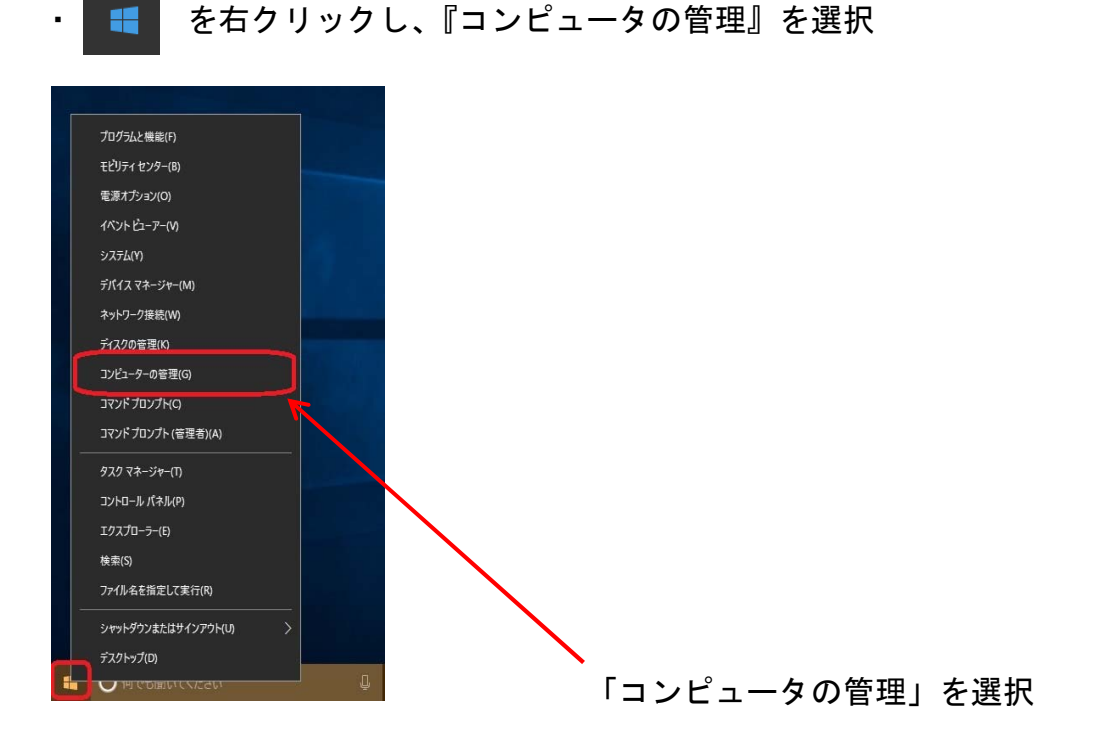

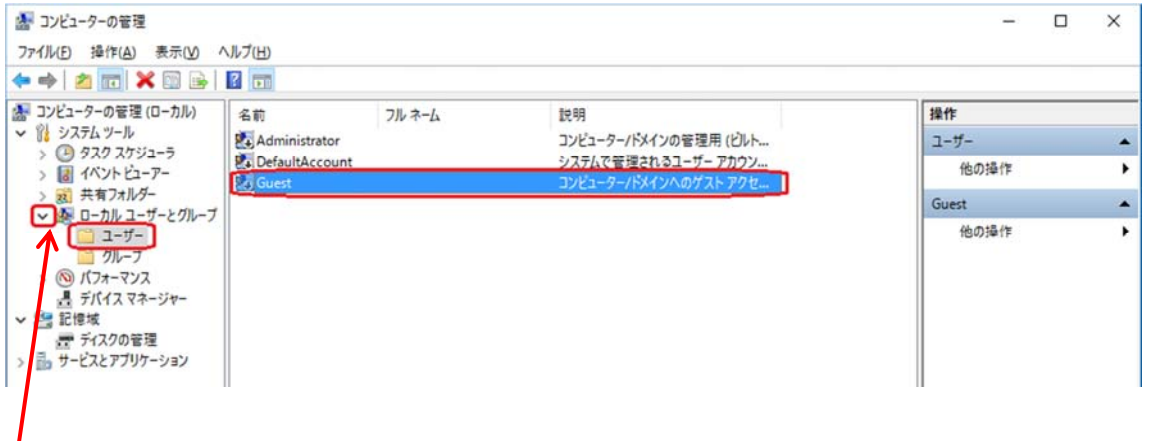

「システムツール」→「ローカルユーザーとグループ」→「ユーザー」を選 択し、右側に表示される「Guest」を右クリック

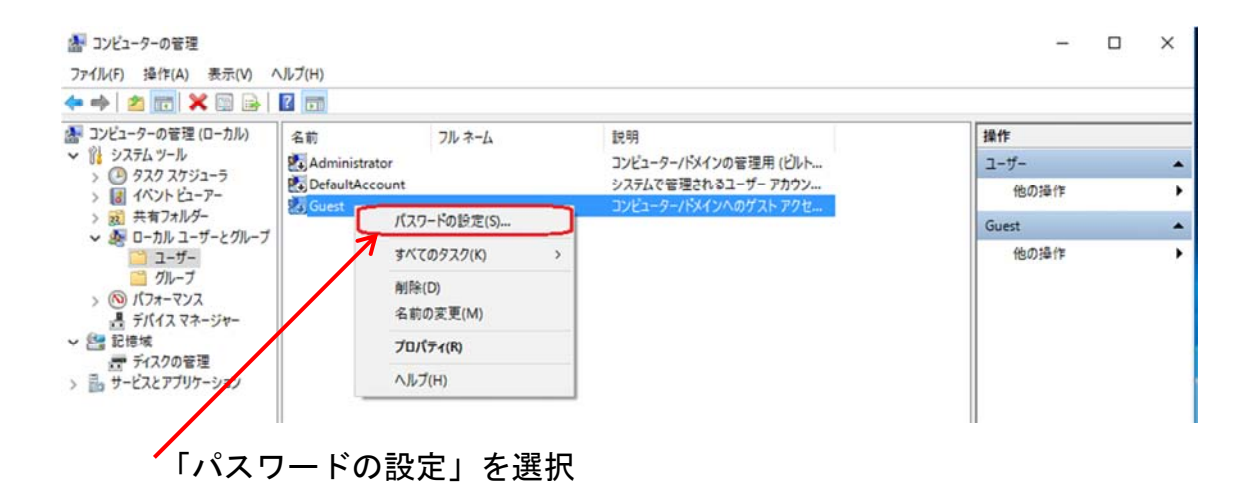

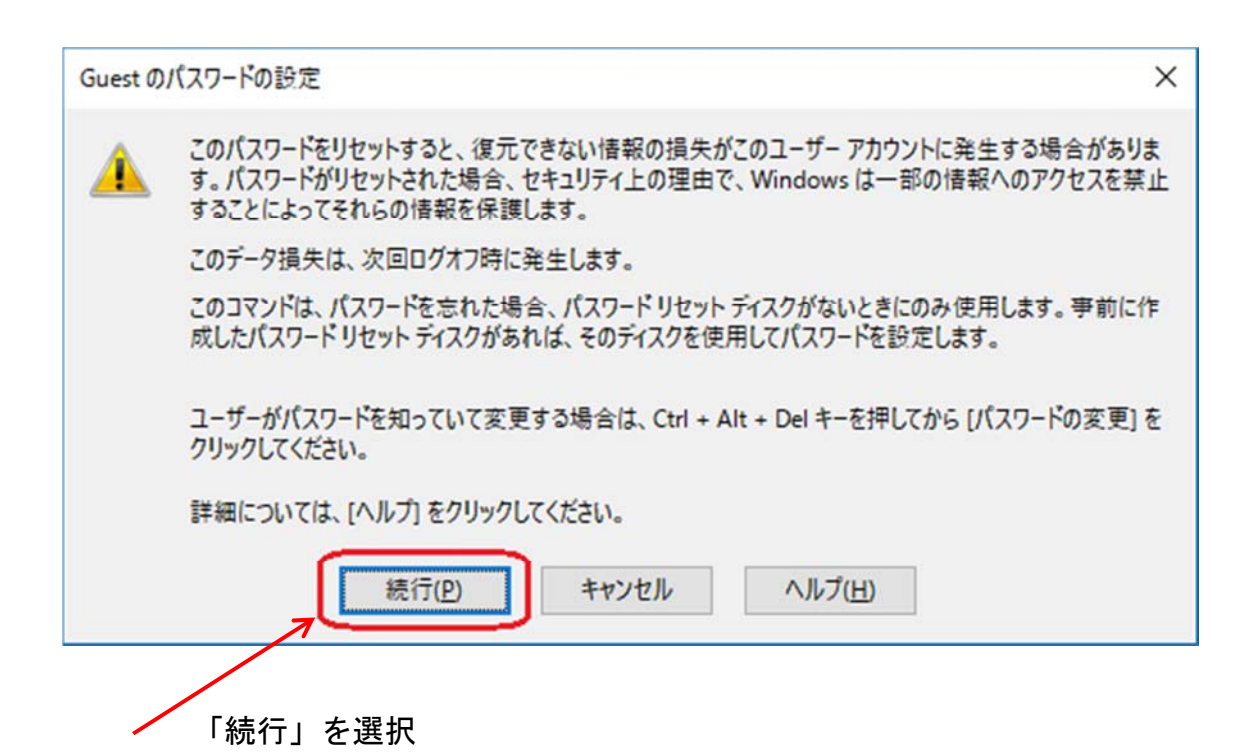

| Guest のパスワードの設定                      |                               | ?        | ×    |
|--------------------------------------|-------------------------------|----------|------|
| 新しいパスワード(N):<br>パスワードの確認入力(Q):       |                               |          |      |
| ▲ [OK] をクリックすると、次のこと:                | が行われます:                       |          |      |
| このユーザー アナウントは直ちに、<br>個人セキュリティ証明書へのアク | 暗号化されたファイル、格納<br>クセスをすべて失います。 | されたパスワード | および  |
| [キャンセル] をクリックすると、パスワート               | 『は変更されません。データの                | 損失もありません | Je   |
|                                      | キャンセル                         |          |      |
|                                      |                               |          |      |
| 「新しいパスワード」                           | と「パスワードの                      | 確認入力」    | を空欄に |

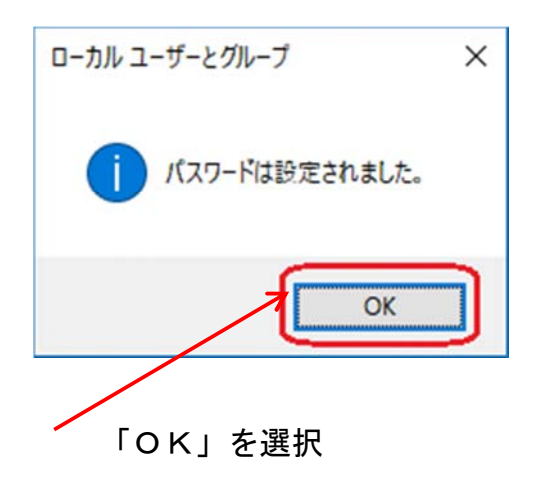

※この作業の後に、『パスワード保護』を「無効」にすると変更できます。

※この手順は、『Windows10 Home Edition』には適用しません。
『Windows10 Home Edition』の場合には特殊な設定になりますので、営業担当にご連絡下さい。